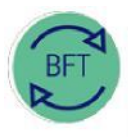

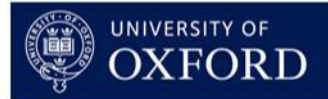

# 2.1 How to use BFT Payroll - single point of entry (i)

# 1. Background

Actual Payroll £ and FTE data are loaded from Core HR payroll to BFT Payroll each month.

BFT payroll uses the actual data to drive a projection for the "Plan" months, calculated for each individual employee in each cost centre. Each forecast (and budget) is based on data for the most recent completed quarter as follows:

| Forecast | Actual payroll data | Plan months |
|----------|---------------------|-------------|
| Q1       | 3 Months            | 9           |
| Q2       | 6 Months            | 6           |
| Q3       | 9 Months            | 3           |
| Budget   | 6 Months            | 12          |

Provisions can be added to reflect planned changes (e.g. joiners and leavers). BFT Payroll also allows amendment of FTEs, cost codes, grade/stage, pension scheme and "Other" payroll costs, all at an individual level, to model payroll costs.

Departments/Divisions optionally adjust actual BFT payroll data to reflect journal entries made in the Financials General Ledger, so as to reconcile BFT Payroll to the Financials GL at cost centre level.

# Payroll £ and FTE loaded monthly to Oracle and BFT

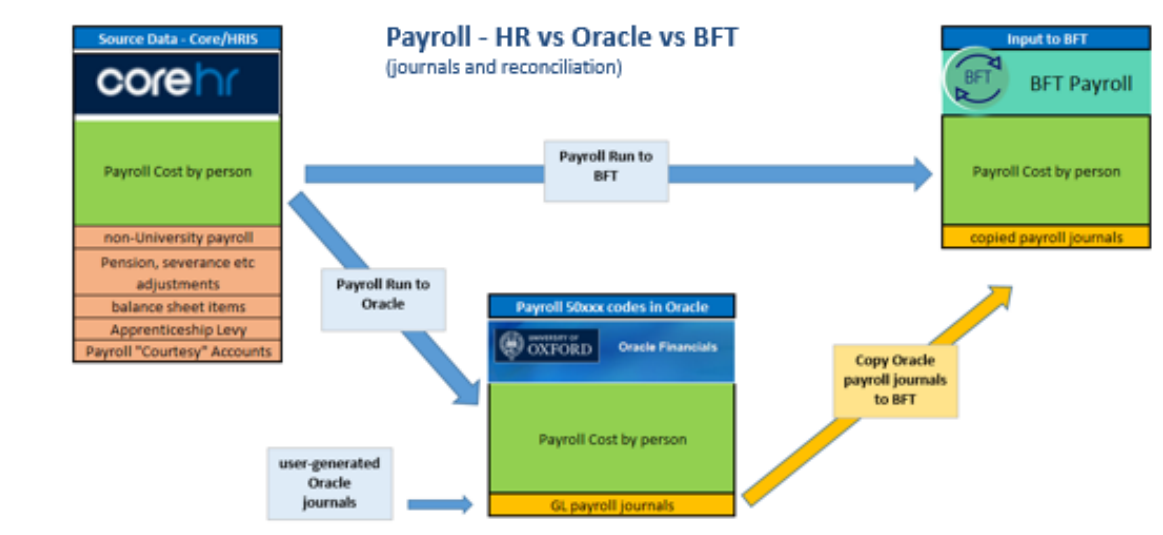

The BFT Payroll projection (Plan months) for each employee is based on:

### **Standard Grades**

FTE x Monthly Gross Pay for grade/scale point + Pension + National Insurance

### **Non-Standard Grades**

Most recent month's Gross Pay + Pension + National Insurance

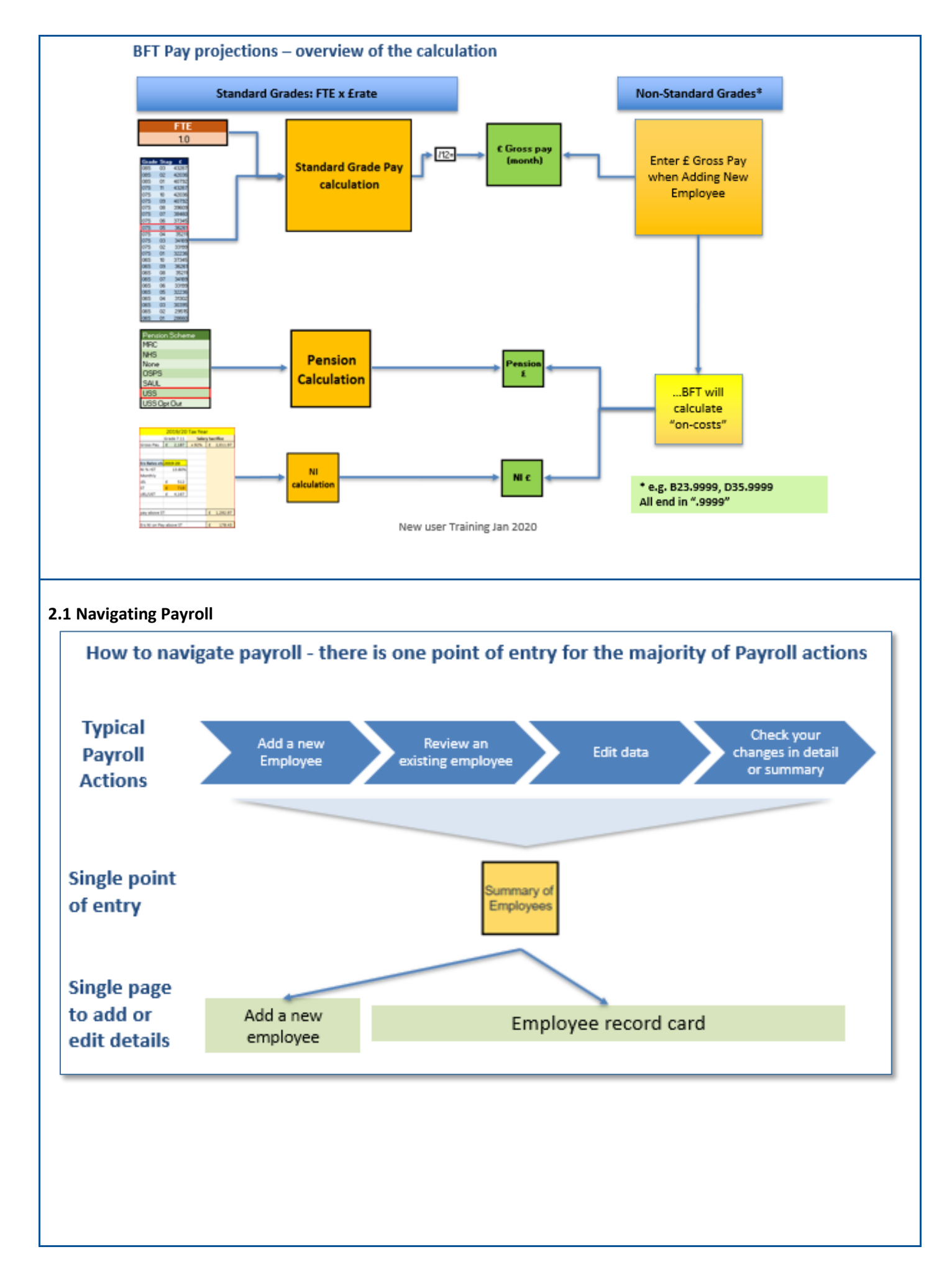

BFT webpages | Email: bftsupport@admin.ox.ac.uk | Tel: (6)16165 or (6)16044 |

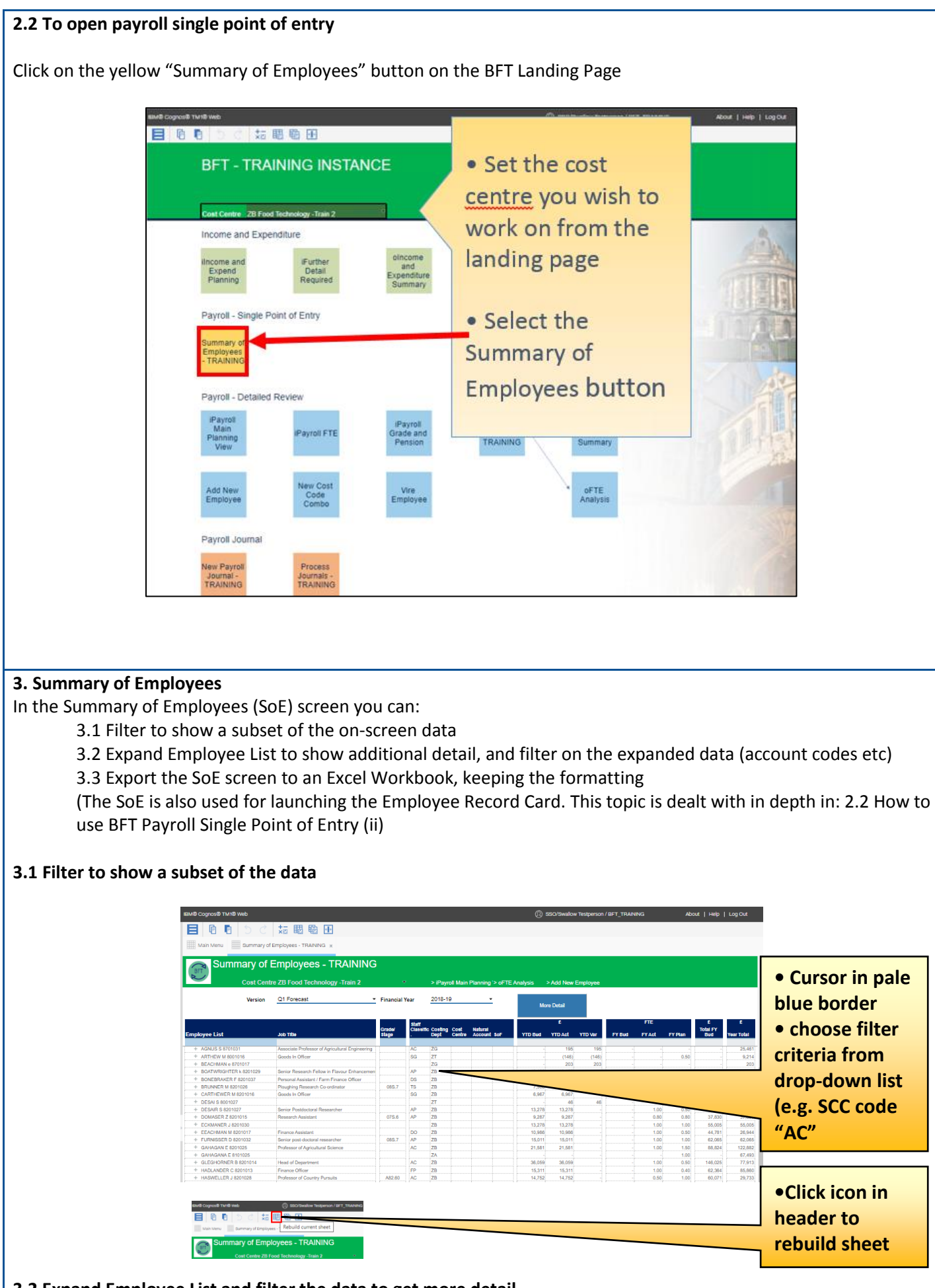

3.2 Expand Employee List and filter the data to get more detail

| • Double-click "Employee List" in the header                                                                                                    | Summary of Emplo<br>Cuir Centro 20 Jan<br>Wester 21 fan                                                                                                    |  |  |
|----------------------------------------------------------------------------------------------------|----------------------------------------------------------------------------------------------------|--|--|
| • Select "Employee List Expanded"                                                                                                    |                                                                                                    |  |  |
| and click icon in header to rebuild sheet                                                                                                    | aud coyced truth auto<br>autors of autors and autors of autors of au |  |  |
| Enter filter criteria in Expanded report                                                                                                    |                                                                                                    |  |  |
| IBM® Cognos® TM1® Web                                                                                                    | allow Testperson / BFT_TRAINING About • Cursor in pale<br>blue border<br>• choose filter<br>criteria from<br>dropdown list<br>(e.g. SoF code                                                                                                    |  |  |
| Cost Centre ZB Food Technology                                                                                                    | r-Train 2                                                                                                    |  |  |
| Version Q1 Forecast                                                                                                    | ✓ Finant Year 2018-19       ✓ Grade/     Starr       Grade/     Classific C:                                                                                                    |  |  |
| All Employees     Existing Employees     AGNUS S 8701031     Associate Professor of Agricu     8701031-2B0000-50100-00000     8701031-2B9999-50120-A2003     ARTHEW M 8001016     Goods In Officer     8001016-2B0000-50100-00000                                                                                                    | AC ZG<br>AC ZG<br>ZB0000<br>Click icon in<br>header to<br>rebuild sheet                                                                                                    |  |  |
| <ul> <li>3.3 Export the SoE screen to an Excel Workbook, keeping the formatting</li> <li>Click on the "ladder" menu at the top of the SoE screen and select "Export/Snapshot to Excel" "Ladder" menu </li> </ul>                                                                                                    |                                                                                                    |  |  |
| • Click OK to accept the defaults in the Export dialogue                                                                                                    |                                                                                                    |  |  |
| • Save to save the Excel file to your machine $ \begin{bmatrix} v & Quick access \\ Documents & V \\ Documents & V \\ File name \\ Payrell Summary2020315203015x1xs \\ Save a stype \\ Microsoft Excel Worksheet (*xlsx) \\ Save & Stype \\ Microsoft Excel Worksheet (*xlsx) \\ Save & Save & Save \\ Save & Save & Save \\ Save & Save & Save \\ Microsoft Excel Worksheet (*xlsx) \\ Save & Save & Save \\ Save & Save & Save \\ Save & Save & Save \\ Save & Save & Save & Cancel \\ \end{bmatrix} $ |                                                                                                    |  |  |
|                                                                                                    |                                                                                                    |  |  |

3.4 Launch the Employee Record Card to review and amend the detail for a single Employee

\*\*For in-depth Employee Record Card is